P PROVIDENT

## Money Management- installing the Money Partner app

Client Onboarding user guide for Apple & Andriod users

Quick reference guide to onboard to the Money Partner app

| 1                                                               | Open App store /Google Play store > search Apps Image: Comparison of the search   for Money Partner app > Install app Image: Comparison of the search Image: Comparison of the search |
|-----------------------------------------------------------------|----------------------------------------------------------------------------------------------------|
|                                                                 | Open app > Click on <b>Register with email</b> > Enter your <b>email</b> >                                                                                                    |
| 2                                                               | create a <b>password</b> > <b>Verify email</b> in the email account that you have registered with                                                                                                    |
| 2                                                               | Set up <b>privacy features</b> : Biometrics (FaceID) or passcode >                                                                                                    |
| <u> </u>                                                        | enter <b>personal details</b> to complete registration                                                                                                    |
| 4                                                               | Enter the <b>unique adviser code</b> that links to your financial adviser or mortgage broker (noting code is case sensitive)                                                                                                    |
| 5                                                               | Link your <b>accounts</b> > Go to <b>dashboard</b> to see your linked accounts                                                                                                    |
|                                                                 | Go to settings in the Money Partner app > Click Data sharing >                                                                                                    |
| 6                                                               | Click <b>Disclosed data</b> menu option > Click <b>Disclose your data</b><br>button > Select data to disclose > Select period to disclose your<br>data > <b>Confirm</b>                                                                                                    |
|                                                                 | Vou con review all active and withdrawn concents in the                                                                                                    |
| 7                                                               | Consent Dashboard                                                                                                    |
| For detailed instructions and screen shots, please refer to the |                                                                                                    |

**Client onboarding user guide**